# **Smart FIR Support Memo**

OPS BPS Secure Registration Verification ("Failed to Configure Planning Connection")

## Identifying

When performing a Smart FIR action (e.g. backup or submission), the log in screen flashes after entering the credentials and the following error message appears.

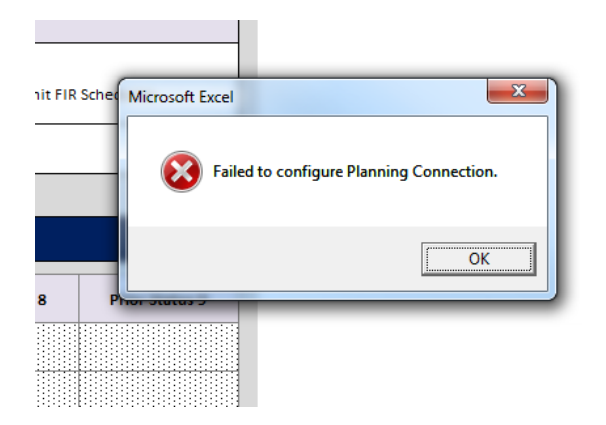

The typical cause of this error is either:

- a) The Smart FIR Registration process has not yet been completed; or
- b) The user's OPS BPS Secure password has expired.

#### **Smart FIR Registration**

For information on setting up Smart FIR access and installing necessary apps, go to "What's Required" at the following link:

Smart FIR Application Instructions - Financial Information Return (gov.on.ca)

#### Password Expiry

- 1) Open Microsoft Edge (strongly recommended as preferred browser).
- 2) Go to the following site: <u>https://www.login.security.gov.on.ca/opsbpssecure</u>

| Ontario 🕅      |                                                               | Français |
|----------------|---------------------------------------------------------------|----------|
| OPS BPS Secure |                                                               | E Menu   |
|                | If you have a PKI certificate Sign in with PKI certificate OR |          |
|                | New User? Register Sign In                                    |          |
|                | Email Address (Registered email Address)                      |          |
|                | Password                                                      |          |
|                | Sign In Forgot Password?                                      |          |

Enter your credentials with the expired password and click Sign In.

3) You will receive notification of the expired password as follows:

| Ontario 🕅                                                                                                    | Français |
|----------------------------------------------------------------------------------------------------|----------|
| OPS BPS Secure                                                                                                    | E Menu   |
| Error Your password has expired. Please set a new password. If you used PKI certificate, please contact helpdesk. |          |
| Forgot Password                                                                                                   |          |
| r lease provide your registered email address, we will send you a one-nine rin to set a new password.             |          |
| Email Address                                                                                                    |          |

Enter your registered email address and click **Submit**.

#### Password Expiry (cont'd)

4) You will receive an email containing a one-time PIN code allowing you to set a new password.

| From: < <u>noreply@ontario.ca</u> >                                                                                                    |
|----------------------------------------------------------------------------------------------------|
| Date: Wed, Aug 21, 2024 at 12:46 PM                                                                                                    |
| Subject: BPS Secure – Password Reset / Accès sécurisé pour le secteur parapublic – Réinitialisation du mot de passe                      |
| To: < @gmail.com>                                                                                                    |
|                                                                                                    |
|                                                                                                    |
|                                                                                                    |
| Dear ,                                                                                                    |
|                                                                                                    |
| We received your request to reset your password. Please use the code to set a new password.                                              |
|                                                                                                    |
| Thank You,                                                                                                    |
| BPS Secure Team                                                                                                    |
|                                                                                                    |
|                                                                                                    |
|                                                                                                    |
|                                                                                                    |
| Bonjour                                                                                                    |
|                                                                                                    |
| Nous avons recu votre demande de réinitialisation de votre mot de passe. Veuillez utiliser le code pour définir un nouveau mot de passe. |
|                                                                                                    |
| Marci                                                                                                    |
|                                                                                                    |
| L'équipe d'Accès securise pour le secteur parapublic                                                                                     |
|                                                                                                    |

Once the email is received, follow the instructions for entering the new password and then click **Submit**.

| OPS BPS Secure                                                                                   |
|--------------------------------------------------------------------------------------------------|
| Reset Password                                                                                   |
| We have sent an email to your registered email address with a One Time PIN for verification.     |
| Enter One Time<br>Pin (required)                                                                 |
| New Password<br>(required)                                                                       |
| Confirm New<br>Password                                                                          |
| (required) Submit Cancel                                                                         |
| If you don't see the email with One Time Pin in your inbox, please check your junk/spam folders. |
| Did not receive One Time Pin?                                                                    |
| Re-Send                                                                                          |

## Password Expiry (cont'd)

All passwords must comply with the requirements below:

- Error: The password must contain a Lowercase character
- Error: The password must contain a digit
- Error: The password must contain at least one of this special characters - !"#\$%&'()\*+,-./:;<=>?@[\]^\_`{|}~
- Error: The password must be between 8 and 17 characters long
- 5) The new password can now be used to perform **SmartFIR**-related actions.